## 丸紅㈱にお勤めの方

未加入の方はまずこちらのお手続きが必要です

## 1.「ID発行メニュー」の操作手順のご案内

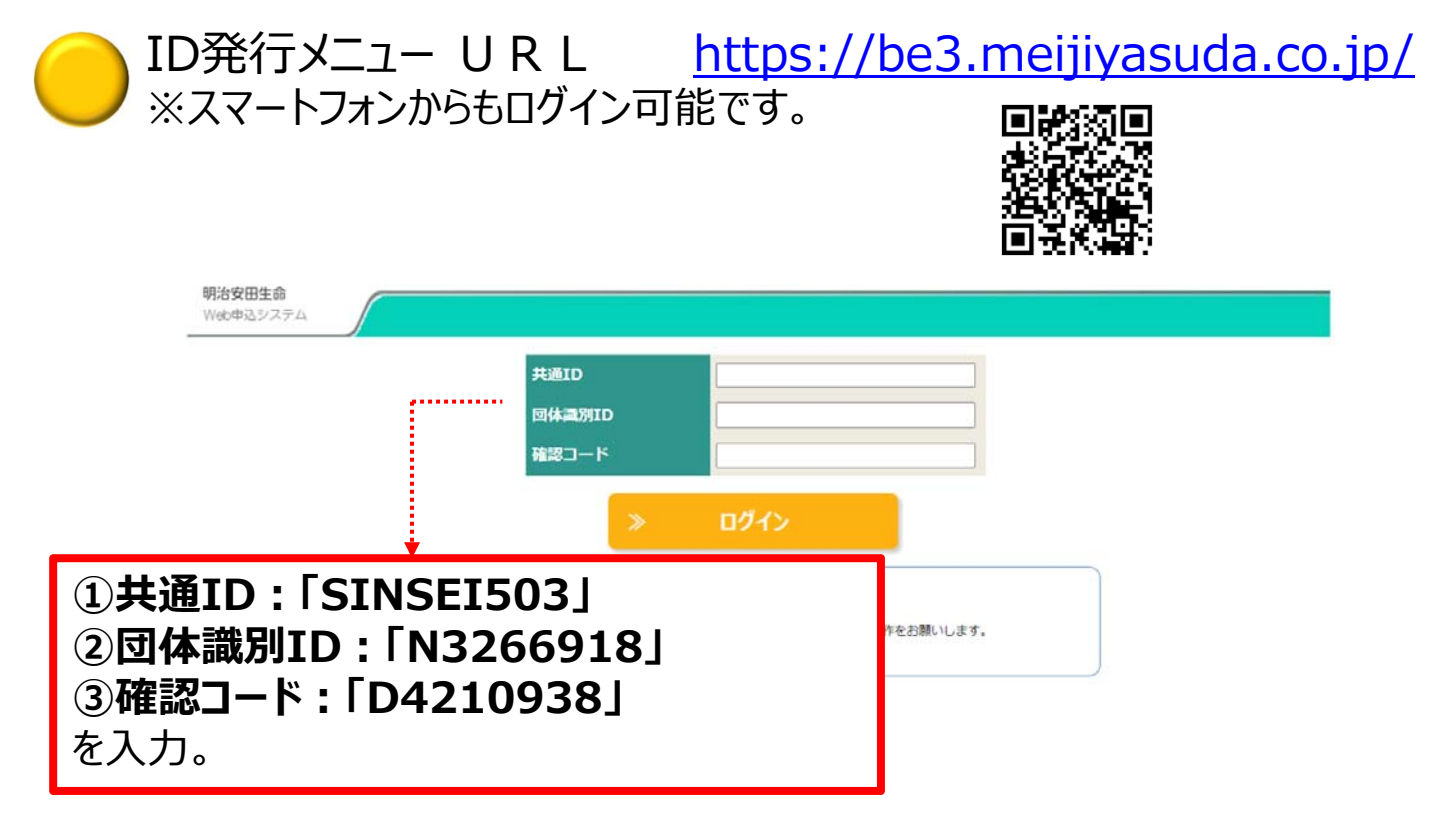

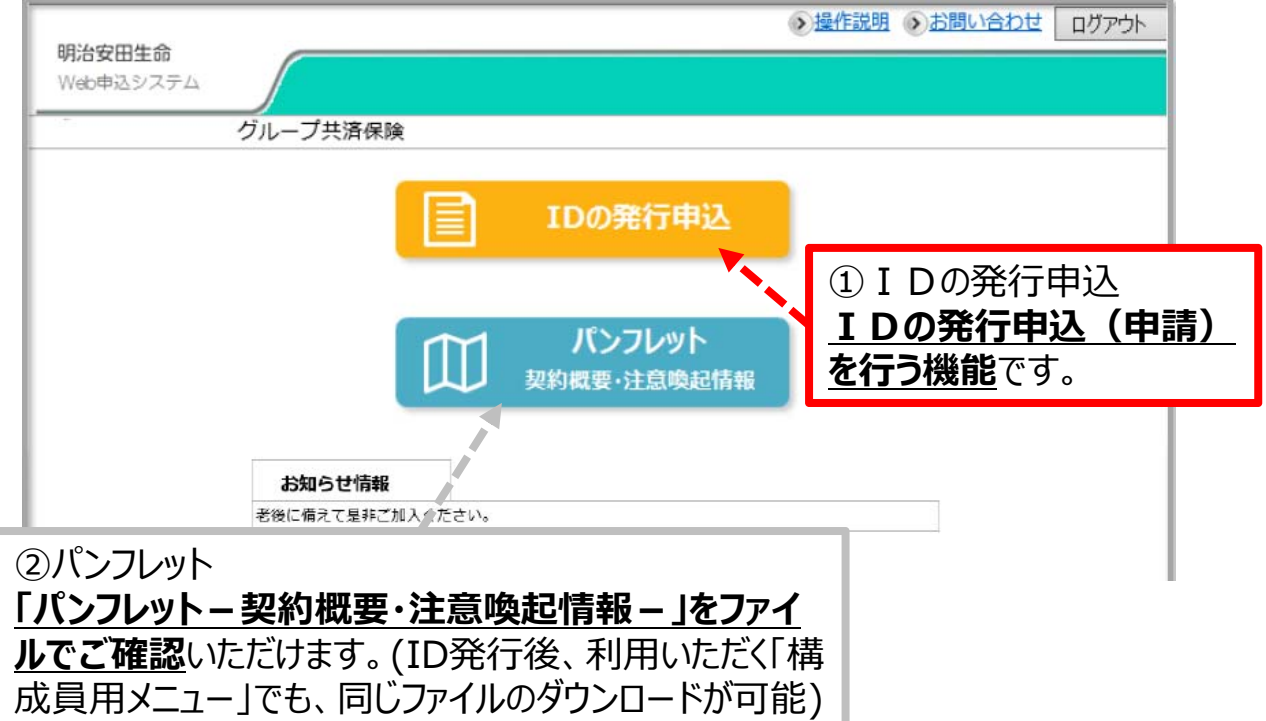

## 2025年度版

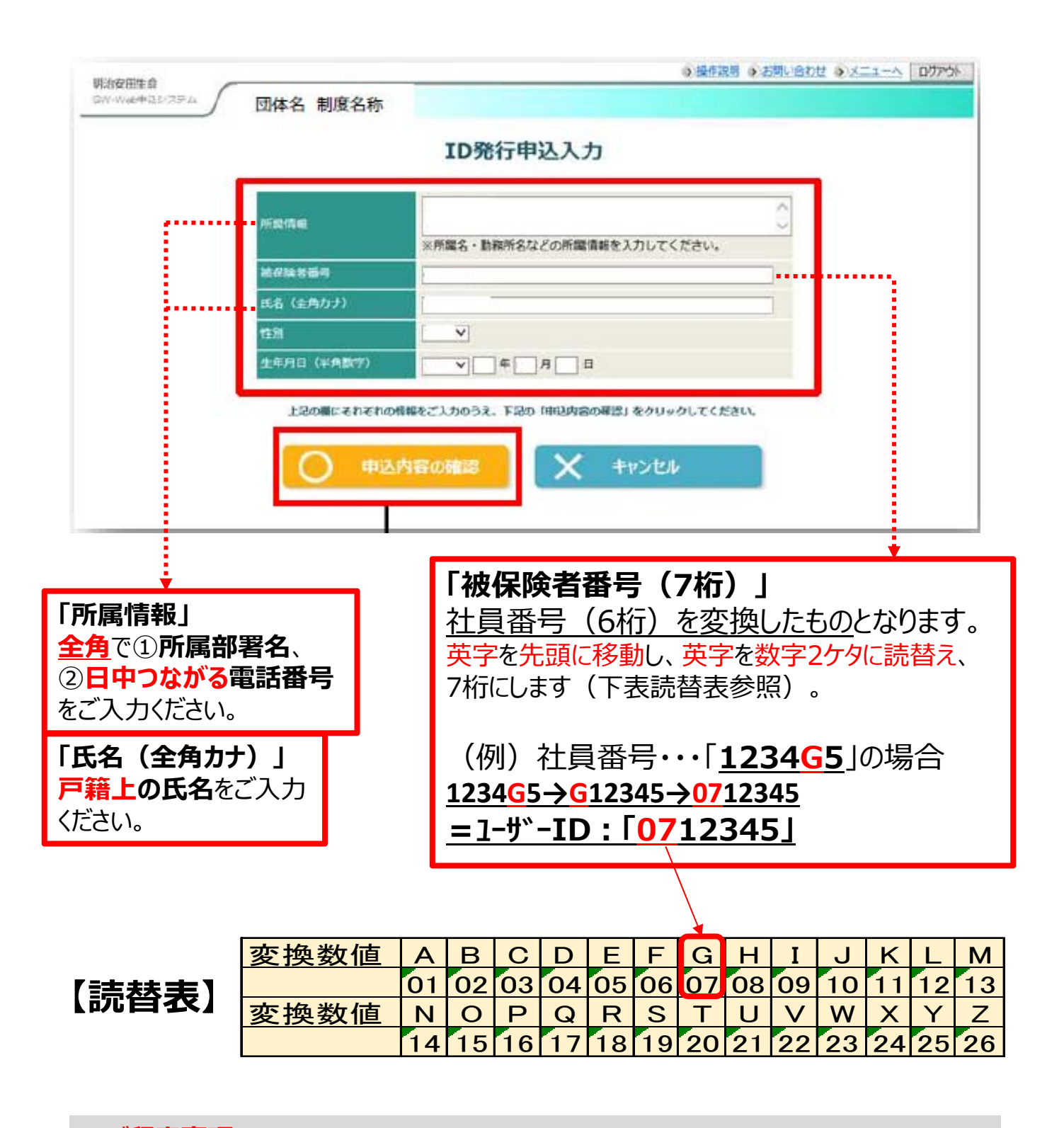

«ご留意事項»

ID発行には、丸紅セーフネット(株)の承認が必要です。承認日以降、発行された ID・パスワードにて「Web申込システム」へログインいただけます。

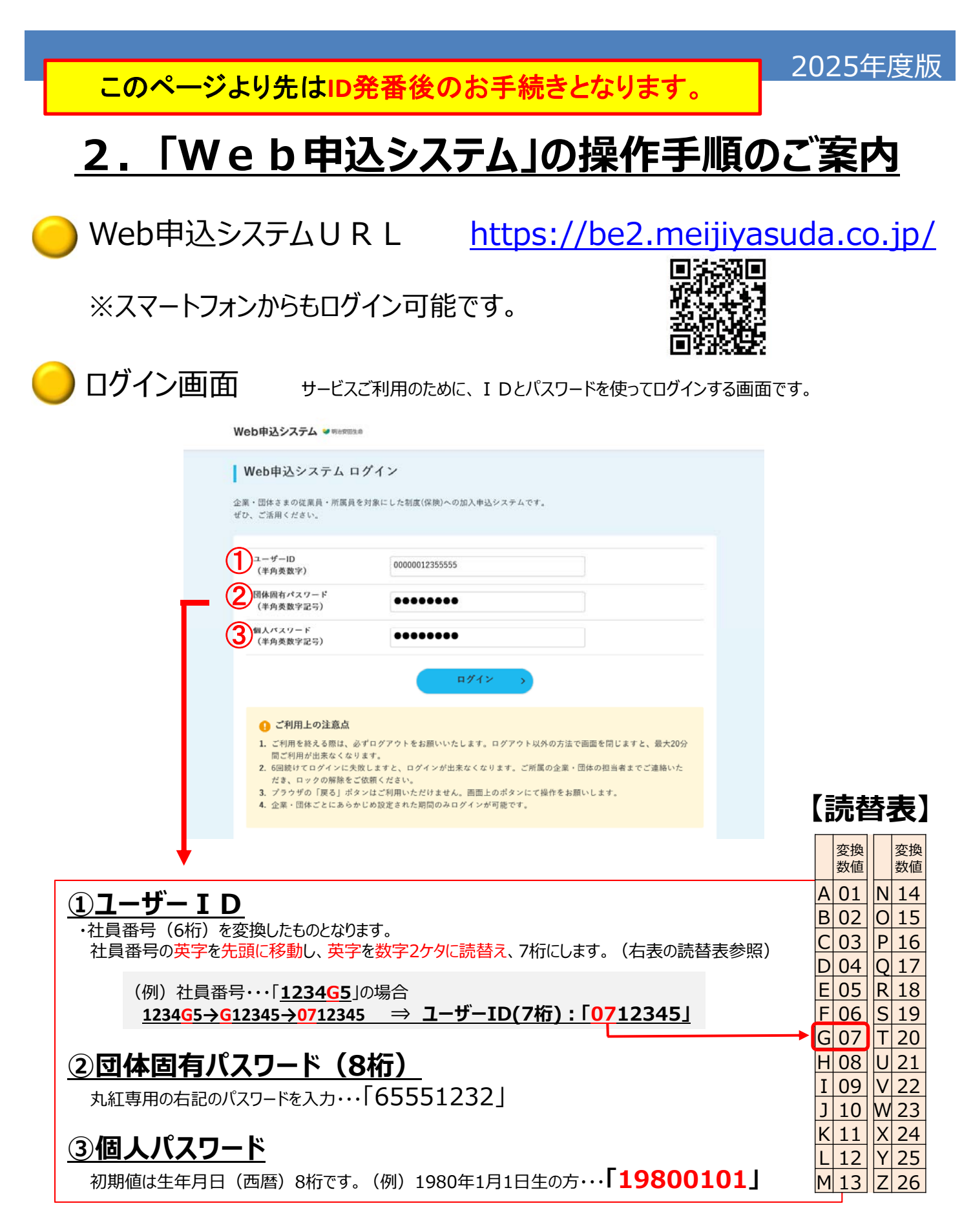